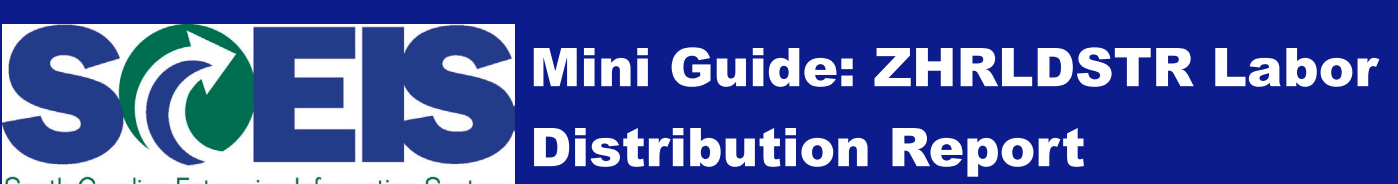

South Carolina Enterprise Information System

**Report Description:** Displays the distribution of employee costs by wage type (employee/employer contributions, benefits, retirement, for example), amount, period and cost objects such as Cost Center, Fund, Functional Area or Grant.

**Report Timing:** Run the ZHRLDSTR Labor Distribution Report each pay period, on or after "blue" days on the Comptroller General's Office payroll calendar.

Who Can Run This Report: Employees with Display Payroll or Agency Payroll Administrator security roles.

Important Note: SCEIS users at large agencies, and those seeking a large amount of data through the Labor Distribution Report should run the report in the background. Running the report in the background will make the most efficient use of your computer's system resources and will allow you to continue working while the report runs. Instructions for running the Labor Distribution Report in the background are included in this guide, beginning on page 9.

1. Log into SCEIS, enter ZHRLDISTR into the Command Field and click on the green Enter button to access the report. This will take you to the Build a Preliminary Index screen shown below.

| ⊡<br>Program <u>E</u> dit <u>G</u> oto Syst                                                  | tem <u>H</u> elp                                                                                                    |
|----------------------------------------------------------------------------------------------|----------------------------------------------------------------------------------------------------|
| Ø                                                                                            | ◎ 4 📙 € 6 8 🖴 前時 2 12 4 4 2 12 2 18 2 19 5                                                                                                    |
| Build Preliminary I                                                                          | ndex                                                                                                    |
| <b>BB</b>                                                                                    |                                                                                                    |
| Preliminary Selection Criteria<br>Posting Date<br>Business Area<br>By-pass Preliminary Index | to solution to solution to sol |
| Document Status<br>Posted                                                                    |                                                                                                    |

2. Complete the Preliminary Selection Criteria section (boxed in red in the screen shot above) as appropriate.

#### **Definitions: Preliminary Selection Criteria**

- •Posting Date Field: This is the date for which you would like to view results. It is used to build the index of documents that contain financial entries related to the posting date, which is the pay date. You can select a single date or a range of dates.
- •Business Area: A Business Area is an agency code in SCEIS, so enter your agency code here. This field is required.
- •By-Pass Preliminary Index: Leave this box un-checked.

- 3. Make sure the **Document Status—Posted** check box is checked (boxed in black in the screen shot on page 1).
- 4. Once you have completed all of the appropriate Preliminary Selection Criteria fields, click the Execute button (circled in red on page 1) to run your report.
- 5. When the report has run, the Navigation window (shown in the screen shot below) will appear. Select the radio button indicating what you would like to do next, then click the Continue button, which is denoted with a green check mark.

| C Navigation                                     | $\times$ |
|--------------------------------------------------|----------|
|                                                  |          |
| View Preliminary Selection Report                |          |
| O Proceed to Labor Distribution Selection Screen |          |
| O Produce Payroll Analysis Selection Screen      |          |
| O Return to Preliminary Selection Screen         |          |
| O Exit the program                               |          |
| <ul><li>✓ ×</li></ul>                            |          |

Note: You can click the Back button denoted with a green sphere and a left-facing arrow on any of the report results screens to return to the Navigation screen shown above. Once you reach it, you can use the Navigation screen to access the upper three report types described in detail in this guide, or select one of the bottom two options to Return to the Preliminary Selection Screen (described in steps 1 & 2) or Exit the Program.

6. The View Preliminary Selection Report option, which is selected in the screen shot above, identifies the posting runs based on your search criteria. A sample screen shot of the Preliminary Selection Report is shown in the screen shot below. Remember, if you entered a date range in the Posting Date Field when completing the Preliminary Selection Criteria section, you may have to complete a special background execution and populate screens manually to execute the report.

| Preliminary Selection Report |               |              |                  |      |           |            |              |             |                   |           |  |
|------------------------------|---------------|--------------|------------------|------|-----------|------------|--------------|-------------|-------------------|-----------|--|
|                              |               |              |                  |      |           |            |              |             |                   |           |  |
|                              |               |              |                  |      |           |            |              |             |                   |           |  |
| Posting Date                 | Posting Run # | Text for Run | Run Information  | SIMU | HR Doc. # | FI Doc. #  | Grants Doc # | Funds Doc # | Controlling Doc # | Bus. Area |  |
| 02/01/2011                   | 1058          | DOT LDI TEST | PArea SM/03/2011 |      | 633189    | 6100063322 | 633189       | 1003164258  | 1002543344        | U120      |  |
| 02/01/2011                   | 1058          | DOT LDI TEST | PArea SM/03/2011 |      | 633190    | 6100063323 | 633190       | 1003164259  | 1002543345        | U120      |  |
|                              |               |              |                  |      |           |            |              |             |                   |           |  |

When you have finished reviewing the preliminary report results, click the green **Back** button to return to the **Navigation** window.

7. Next, select the Proceed to Labor Distribution Selection Screen radio button, as shown in the screen shot immediately below, and click the Continue button denoted by the green check mark to view the Display Payroll Posting Document Screen.

| C Navigation                                   | $\times$ |
|------------------------------------------------|----------|
|                                                |          |
|                                                |          |
| O View Preliminary Selection Report            |          |
| Proceed to Labor Distribution Selection Screen |          |
| O Produce Payroll Analysis Selection Screen    |          |
| O Return to Preliminary Selection Screen       |          |
| O Exit the program                             |          |
|                                                |          |
| ××                                             |          |

- 8. You may refine your search criteria, but it is recommended that you leave the default information in the Selection Criteria for Posting Documents and Editing Options sections. Please also note that:
  - •The Posting Run Number(s) and Business Area are populated based on your preliminary search.

•The Display Variant Field defaults to display "/EXP\_ONLY," meaning it displays only expense-related data in General Ledger Accounts 5000000000 through 5999999999.

| Display Payroll Posting D                                                                                                    | Document                |                            |                                                                                             |
|----------------------------------------------------------------------------------------------------|-------------------------|----------------------------|---------------------------------------------------------------------------------------------|
| ⊕                                                                                                    |                         |                            |                                                                                             |
| Selection Criteria for Posting Documents<br>Run Type<br>Posting Run Number<br>Posting Run Name<br>Document Number<br>Company Code<br>Posting Date | PP 2<br>1058            | to<br>to<br>to<br>to<br>to | 2<br>2<br>2<br>2<br>2<br>2<br>2<br>2<br>2<br>2<br>2<br>2<br>2<br>2<br>2<br>2<br>2<br>2<br>2 |
| Editing Options<br>Archive Selection<br>Display Variant                                                                                           | 3 asks whe<br>/EXP_ONLY | ther to read archive       |                                                                                             |
| Costing Information                                                                                                    |                         |                            |                                                                                             |
| Business Area                                                                                                    | U120                    | to                         | \$                                                                                          |
| Cost Center                                                                                                    |                         | to                         | \$                                                                                          |
| Fund Center                                                                                                    |                         | to                         | \$                                                                                          |
| Functional Area                                                                                                    |                         | to                         | <b>\$</b>                                                                                   |
| Fund                                                                                                    |                         | to                         |                                                                                             |
| Grant                                                                                                    |                         | to                         | <u>+</u>                                                                                    |
| WBS Element                                                                                                    |                         | to                         | <u>\$</u>                                                                                   |
| GL Account                                                                                                    |                         | to                         | <b>₽</b>                                                                                    |
| Employee                                                                                                    |                         | to                         | <b>S</b>                                                                                    |

### 9. When you're ready, click the Execute button to view your report, which will look like the partial report shown in the screen shot below.

| <b>Display Payroll Posting Do</b>                                                                                                    | cument             |               |             |              |          |              |      |           |          |      |           |            |         |      |          |            |
|----------------------------------------------------------------------------------------------------|--------------------|---------------|-------------|--------------|----------|--------------|------|-----------|----------|------|-----------|------------|---------|------|----------|------------|
|                                                                                                    |                    | 5 🖪 🔽 🛛       | <b>II</b> • | 6            |          | 4 <b>•</b> • |      |           |          |      |           |            |         |      |          |            |
| Warnings Exist for this Document       Run     0000001058       Company Code     SC01       Document     0000033190       PostingCurrency     USD       Reference     PAYRL00002       Doc.     Type       PP     Posting Date       02/01/2011     Except Muscles attaction HRP1                                                                                                    |                    |               |             |              |          |              |      |           |          |      |           |            |         |      |          |            |
| Account Number with Text                                                                                                    | Pstng Date         | Doc. Date     | Year        | Period       | Туре     | Run Number   | Туре | Rev. Doc. | Document | Line | Line Type | 6/L        | Pay.per | BusA | Pers.No. | Cost Ctr   |
| 5000150000 DIRECTOR                                                                                                    | 82/81/2811         | 83/81/2811    |             |              | PΥ       | 1058         | PP   |           | 633198   | 5    |           | 5010150000 | 201103  | U128 |          | U128888818 |
| 5010580000 CLASSIFIED POSITIONS                                                                                                    | 82/81/2811         | 83/81/2811    |             |              | PY       | 1058         | PP   |           | 633198   | 12   |           | 5010580000 | 201103  | U128 |          | U128888818 |
| 5010500000 UNCLASS POSITIONS                                                                                                    | 82/81/2811         | 83/81/2811    |             |              | PY       | 1858         | PP   |           | 633198   | 4    |           | 5010500000 | 201103  | U128 |          | U120000010 |
| 5010650000 GRANT EMPLOYEES                                                                                                    | 82/81/2811         | 83/81/2811    |             |              | ΡY       | 1858         | PP   |           | 633198   | 6    |           | 5010550000 | 201103  | U128 |          | U128888818 |
| 5010710000 TEMPORARY POSITIONS                                                                                                    | 82/81/2811         | 83/81/2811    |             |              | PΥ       | 1858         | PP   |           | 633198   | 8    |           | 5010710000 | 201103  | U128 |          | U128888818 |
| 5010730000 OT & SHIFT DIFFERENT                                                                                                    | 82/81/2811         | 83/81/2811    |             |              | PY       | 1858         | PP   |           | 633198   | 3    |           | 5010730000 | 201103  | U128 |          | 0120000010 |
| 5010730004 ON-CALL PAY                                                                                                    | 82/81/2811         | 83/81/2811    |             |              | ΡY       | 1858         | PP   |           | 633190   | 7    |           | 5010730004 | 201103  | U120 |          | 0120000010 |
| 5130010000 RET-SRS                                                                                                    | 02/01/2011         | 83/81/2811    |             |              | PY       | 1058         | PP   |           | 633190   | 10   |           | 5130010000 | 201103  | U120 |          | U120000010 |
| 5130310000 SOCIAL SEC-ST EMPLY                                                                                                    | 82/81/2811         | 83/81/2811    |             |              | PΥ       | 1858         | PP   |           | 633190   | 11   |           | 5130310000 | 201103  | U120 |          | U120000010 |
| 5130610000 INS HEALTH-ST EMPLY                                                                                                    | 82/81/2811         | 83/81/2811    |             |              | PΥ       | 1058         | PP   |           | 633198   | 1    |           | 5130510000 | 201103  | U128 |          | 0128888818 |
| 5130670000 INS DENTAL- ST EMPLY                                                                                                    | 82/81/2811         | 83/81/2811    |             |              | PY       | 1858         | PP   |           | 633198   | 2    |           | 5130510000 | 201103  | U128 |          | U128888818 |
| 5138718888 PRE-RET DTH-ST EMP                                                                                                    | 82/81/2811         | 83/81/2811    |             |              | PY       | 1058         | PP   |           | 633198   | 9    |           | 5130570000 | 201103  | U128 |          | U128888818 |
|                                                                                                    |                    |               |             |              |          |              |      |           | -        |      |           | 5130710000 |         |      |          |            |
|                                                                                                    |                    |               |             |              |          |              |      |           |          |      |           |            |         |      |          |            |
| Annual budget exceeded by 4,028,652.77 USD (FM PB Availability Control) for document item 00012<br>Annual budget exceeded by 53,743.03 USD (FM PB Availability Control) for document item 80004<br>Annual budget exceeded by 121,312.09 USD (FM PB Availability Control) for several document items from item 00003 on<br>Annual budget exceeded by 2,653,309.40 USD (FM PB Availability Control) for several document items from item 00001 on<br>Annual budget exceeded by 6,083.33 USD (FM PB Availability Control) for document item 60005<br>Messages for Document 00000633190 |                    |               |             |              |          |              |      |           |          |      |           |            |         |      |          |            |
| •Account Number w                                                                                                    | es the<br>vith Tex | e colur<br>kt | nn          | s IIS<br>•G/ | ste<br>L | a belo       | w:   |           |          |      |           | •Fun       | ction   | al A | Area     |            |

- •Psting Date
- •Doc. Date
- •Year
- •Period
- •Type
- Run Number
- •Type
- •Rev. Doc
- •Document
- •Line
- •Line Type

- •Pay per.
- •BusA
- •Pers. No
- •Cost Center
- •Order
- •Cost Object
- •WBS Element
- •Funds Center
- •Fund
- •Number of
- •Amount Posted Commitment Item

- •Grant
- •NP
- •Credit Amount
- •Debit Amount
- •Co Account Assignment
- •Funds Center Text
- •Commitment Item Text
- •Description
- •Posting Type
- •Functional Area Text
- Description

10. If you double click on an item in the Account Number with Text column:

•The detail at the PERNR level is displayed for this particular posting run. The data includes both debits and credits, revealing both the backed-out previous entry and the new entry created as a result of the off-cycle posting.

| Display revision information for posting document |                 |                                            |                    |                    |  |  |  |  |  |  |  |  |
|---------------------------------------------------|-----------------|--------------------------------------------|--------------------|--------------------|--|--|--|--|--|--|--|--|
| 🛱 Display Summarized 🛛 🛱 😽                        | 🛛 🏂 🄁 🔁         | 🗜 🍜 🖪 🐨   🎟 🖷                              |                    | ► H                |  |  |  |  |  |  |  |  |
|                                                   |                 |                                            | I                  |                    |  |  |  |  |  |  |  |  |
| Account Number with Text                          | CO Acont        | Wage Type Long Text                        | Debit Amount       | Credit Amount Crcy |  |  |  |  |  |  |  |  |
| 5010580000 CLASSIFIED POSITIONS                   | CCtr U120000010 | 1000 Regular Salary                        | 2,462.66           | USD                |  |  |  |  |  |  |  |  |
| 5010580000 CLASSIFIED POSITIONS                   | CCtr U120000010 | 1000 Regular Salary                        | 1,166.98           | USD                |  |  |  |  |  |  |  |  |
| * 5010580000 CLASSIFIED POSITIONS                 | CCtr U120000010 | 1000 Regular Salary                        | 4,871,20           | USD                |  |  |  |  |  |  |  |  |
| 5010580000 CLASSIFIED POSITIONS                   | CCtr U120000010 | 1110 Salaried Non-E                        | 708.65             | USD                |  |  |  |  |  |  |  |  |
| 5010580000 CLASSIFIED POSITIONS                   | CCtr U120000010 | 1110 Salaried Non-E<br>1110 Salaried Non-E | 668.54<br>2.847.68 | USD                |  |  |  |  |  |  |  |  |
| 5010580000 CLASSIFIED POSITIONS                   | CCtr U120000010 | 1110 Salaried Non-E                        | 933.54             | USD                |  |  |  |  |  |  |  |  |
| 5010580000 CLASSIFIED POSITIONS                   | CCtr U120000010 | 1110 Salaried Non-E                        | 710.56             | USD                |  |  |  |  |  |  |  |  |
| 5010580000 CLASSIFIED POSITIONS                   | CCtr U120000010 | 1110 Salaried Non-E                        | 1,145.54           | USD                |  |  |  |  |  |  |  |  |
| * 5010580000 CLASSIFIED POSITIONS                 | CCtr U120000010 | 1110 Salaried Non-E                        | 8,019.38           | USD                |  |  |  |  |  |  |  |  |
| 5010580000 CLASSIFIED POSITIONS                   | CCtr U120000010 | 1268 SNE-Paid Strai                        | 41.66              | USD                |  |  |  |  |  |  |  |  |
| * 5010580000 CLASSIFIED POSITIONS                 | CCtr U120000010 | 1268 SNE-Paid Strai                        | 77.51              | USD                |  |  |  |  |  |  |  |  |
| •                                                 |                 |                                            | 12,968.09          | USD                |  |  |  |  |  |  |  |  |

•The detail at the Employee's Payroll Results and Posted Amounts for a Period display for all wage types as shown in the screen shot below.

| Displa    | y revision in    | formatio           | n for posting    | g doc      | ume   | ent      |        |         |                  |            |            |            |            |         |        |
|-----------|------------------|--------------------|------------------|------------|-------|----------|--------|---------|------------------|------------|------------|------------|------------|---------|--------|
| Only Post | ed Wage Types    |                    |                  |            |       |          |        |         |                  |            |            |            |            |         |        |
| /09/201   | For a Period     | roll Result:       | s and Posted Amo | unts       |       |          |        |         |                  |            |            |            |            |         |        |
| splay o   | f All Wage Types | , Unsummari:       | zed              |            |       |          |        |         |                  |            |            |            |            |         |        |
| ers.No.   | Sequence Number  | Status Ind         | IN:Payroll Area  | IN:Per     | 10d I | N:PayTyp | IN: ID | IN:Date | FOR:Payroll Area | FOR:Period | FOR:From   | FOR: To    | FOR:PayTyp | FOR: ID | FOR:Da |
|           | 00001            | A                  | SM               | 83 281     | 1     |          |        |         | SM               | 83 2811    | 01/02/2011 | 01/14/2011 |            |         |        |
| yroll R   | esults (Table RT | ):                 |                  |            |       |          |        |         |                  |            |            |            |            |         |        |
| 200 Turo  |                  | Tavt               |                  | Incuret    | Ceeu  |          | Posta  | i Dobit | Docted: Cred     | . 4        |            |            |            |         |        |
| age typ   | e wage type cong | TEXC               |                  | naturite   | orey  |          | ruste  | . Debit | rusceu, creu     |            |            |            |            |         |        |
| 181       | Total gross      |                    | 2,4              | 62.66      | USD   |          |        |         |                  |            |            |            |            |         |        |
| 182       | 401 (k) Wages    |                    | 2,4              | 62.66      | USD   |          |        |         |                  |            |            |            |            |         |        |
| 189       | ER benefit con   | tributions         | 3                | 27.28      | USD   | -        |        |         |                  |            |            |            |            |         |        |
| 114       | Rase mane for    | RET                | 2.4              | 62 66      | USD   |          |        |         |                  | -          |            |            |            |         |        |
| 194       | SCRS Ret Wages   | 501                | 2.4              | 62.66      | USD   |          |        |         |                  | -          |            |            |            |         |        |
| 196       | Retirement Wag   | es                 | 2.4              | 62.66      | USD   |          |        |         |                  |            |            |            |            |         |        |
| 381       | T6 Withholding   | Tax                | 4,9              | 25.32      | USD   |          |        |         |                  |            |            |            |            |         |        |
| 383       | T6 EE Social Se  | ecurity Tax        | 2,4              | 62.66      | USD   |          |        |         |                  |            |            |            |            |         |        |
| 384       | T6 ER Social S   | ecurity Tax        | 2,4              | 62.66      | USD   |          |        |         |                  |            |            |            |            |         |        |
| 385       | T6 EE Medicare   | Tax                | 2,4              | 62.66      | USD   |          |        |         |                  |            |            |            |            |         |        |
| 386       | T6 ER Medicare   | Tax                | 2,4              | 62.66      | USD   |          |        |         |                  |            |            |            |            |         |        |
| 310       | T6 ER Unemploy   | ment Tax           | 4,9              | 25.32      | USD   |          |        |         |                  |            |            |            |            |         |        |
| 401       | TY EE Social S   | lax<br>ecunity Toy | 4                | 88.10      | USD   |          |        |         |                  | -          |            |            |            |         |        |
| 40.3      | TX FR Social S   | ecurity Tax        | 1                | 52 68      | USD   |          |        |         |                  | -          |            |            |            |         |        |
| 485       | TX EE Medicare   | Tax                |                  | 35.71      | USD   |          |        |         |                  |            |            |            |            |         |        |
| 486       | TX ER Medicare   | Tax                |                  | 35.71      | USD   |          |        |         |                  |            |            |            |            |         |        |
| 550       | Statutory net    |                    | 1,8              | 35.36      | USD   |          |        |         |                  |            |            |            |            |         |        |
| 559       | Payment          |                    | 1,6              | 25.29      | USD   |          |        |         | 1,625.           | 29         |            |            |            |         |        |
| 568       | Amount to be pa  | aid                | 1,6              | 25.29      | USD   |          |        |         |                  |            |            |            |            |         |        |
| 5PY       | Good Money       |                    | 2,4              | 62.66      | USD   |          |        |         |                  |            |            |            |            |         |        |
| 508       | Tot EE tax       |                    | 6                | 27.30      | USD   |          |        |         |                  |            |            |            |            |         |        |
| 501       | Number of cold   | nonied             | 1                | 0.00       | USD   |          |        |         |                  |            |            |            |            |         |        |
| 503       | Sen Taxable in   | period             | 2.4              | 82.66      | USD   |          |        |         |                  |            |            |            |            |         |        |
| 5UB       | Tax base wane    | Parts.             | 2.4              | 62.66      | USD   |          |        |         |                  |            |            |            |            |         |        |
| 506       | Tax gross wage   |                    | 2.4              | 62.66      | USD   |          |        |         |                  |            |            |            |            |         |        |
| 5UH       | Worked Hours f   | or SUI             |                  | 8.88       | USD   |          |        |         |                  |            |            |            |            |         |        |
| 5UM       | Month 1 indicat  | tor SUI            |                  | 8.88       | USD   |          |        |         |                  |            |            |            |            |         |        |
| 5UT       | Actual Worked    | Hours              |                  | 8.88       | USD   |          |        |         |                  |            |            |            |            |         |        |
| 500       | Taxable Hours    | 4                  |                  | 8.00       | USD   |          |        |         |                  |            |            |            |            |         |        |
| 509       | Number of weeks  | s tor SUI          |                  | 0.08       | 050   |          |        |         |                  |            |            |            |            |         |        |
| 602       | TR EE Social S   | Tax.               | 4,0              | 81.00      | USD   |          |        |         |                  |            |            |            |            |         |        |
| 684       | TR FR Social S   | ecurity Tax        | 2.4              | 62.66      | USD   |          |        |         |                  |            |            |            |            |         |        |
| COE       | TR EE Medicare   | Tay                | 2,4              | 82.66      | USD   |          |        |         |                  |            |            |            |            |         |        |
| 080       |                  | 1.00.0             |                  | 104 Long - |       |          |        |         |                  |            |            |            |            |         |        |

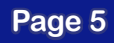

# 11. To view only the posted wage types, the view shown in the screen shot below, click the Only Posted Wage Type button (circled in red in the screen shot on page 5).

| Display              | revision informatio                                              | n for posting d       | locum                        | ent       |        |                |                        |                |            |            |             |         |        |
|----------------------|------------------------------------------------------------------|-----------------------|------------------------------|-----------|--------|----------------|------------------------|----------------|------------|------------|-------------|---------|--------|
| All Wage T           | ypes 💽                                                           |                       |                              |           |        |                |                        |                |            |            |             |         |        |
| 63/08/2011           | Employee's Payroll Result<br>For a Period                        | s and Posted Amount   | 8                            |           |        |                |                        |                |            |            |             |         |        |
| Display of           | Posted Wage Types, Unsumm                                        | arized                |                              |           |        |                |                        |                |            |            |             |         |        |
| Pers.No.             | Sequence Number Status Ind                                       | IN:Payroll Area IN    | Period                       | IN:PayTyp | IN:10  | IN:Date        | FOR:Payroll Area       | FOR:Period     | FOR:From   | FOR: To    | FOR: PayTyp | FOR: ID | FOR:Da |
|                      | 00001 A                                                          | SM 03                 | 2011                         |           |        |                | SM                     | 03 2011        | 01/02/2011 | 01/14/2011 |             |         |        |
| Wage Type            | Wage Type Long Text                                              | Ano<br>1 626          | unt Crcy                     | 1         | Posted | : Debit        | Posted: Cred           | 1              |            |            |             |         |        |
| /559 2301 2400       | Payment<br>DOT Parking<br>Dan-SCRS EE Pro-tax                    | 1,625.                | 29 USD<br>00- USD<br>07- USD |           |        |                | 1,625.3                | 29<br>10<br>17 |            |            |             |         |        |
| 4400<br>4500         | Ben-SCRS ER<br>Ben-SCRS Group Life ER                            | 323.                  | 59 USD<br>69 USD             |           |        |                | 323.5                  | 59<br>59       |            |            |             |         |        |
| 91F1<br>91F3<br>91F5 | TX FED Withholding Tax<br>TX EE FICA Taxes<br>TX EE Medicare Tax | 353.<br>103.<br>35.   | 77 USD<br>43 USD<br>71 USD   |           |        |                | 353.1<br>103.4<br>35.1 | 77<br>13<br>71 |            | R          |             |         |        |
| 91SC<br>92F4         | TX SC EE Withholding Tax<br>TX ER FICA Tax                       | 134.<br>152.          | 39 USD<br>68 USD             |           |        |                | 134.<br>152.           | 19<br>18       |            |            |             |         |        |
| 92F6<br>9001<br>9005 | Ded Pr Fee -CLA<br>Ded Pr Fee -AFLAC                             | 35.<br>0.<br>0.       | 71 USD<br>20- USD<br>20- USD |           |        |                | 35.1<br>0.2<br>0.2     | 71<br>20<br>20 |            |            |             |         |        |
| 9V01<br>9V05         | VNColonial Life &Accident<br>VN-AFLAC                            | 24.<br>19.            | 80 - USD<br>80 - USD         |           | _      |                | 24.0<br>19.0           | 10             |            |            |             |         |        |
| 9404<br>9406         | TX ER Social Security Tax<br>TX ER Medicare Tax                  | 2,462.<br>152.<br>35. | 68 USD<br>71 USD             |           | 2      | 152.68         |                        |                |            |            |             |         |        |
| 9R01<br>9R50         | Ben-SCRS ER Expense<br>Ben-SCRSSrpLif ER Expense                 | 323.                  | 59 USD<br>69 USD             |           |        | 323.59<br>3.69 |                        |                |            |            |             |         |        |

12. The third report view, called the Payroll Analysis Report, is designed to show different views so that you can analyze the payroll results based on items you select. This version of the Labor Distribution Report allows for multiple views based on the data you enter into the Produce Payroll Analysis Selection Screen.

To access the Produce Payroll Analysis Selection Screen, click the Back button several times until you reach the Navigation screen shown below. Select the Produce Payroll Analysis Selection Screen radio button and then click the Continue button, which is denoted with a green check mark.

| 🖻 Navigation                                     | $\times$ |
|--------------------------------------------------|----------|
|                                                  |          |
|                                                  |          |
| O View Preliminary Selection Report              |          |
|                                                  |          |
| O Proceed to Labor Distribution Selection Screen |          |
| r                                                |          |
| Produce Payroll Analysis Selection Screen        |          |
| Deturn to Broliminany Colortion Coroon           |          |
| O Return to Freinninary Selection Screen         |          |
| O Exit the program                               |          |
|                                                  |          |
|                                                  |          |
|                                                  |          |

Page 6

13. When you reach the Payroll Analysis Report screen shown below, complete the fields as needed to search for the specific data you need. Once you have completed all the appropriate fields, click the Execute button (circled in red in the screen shot below) to run the report. Once executed, the report will look similar to the screen shot on page 8.

| Payroll Analysis Report                  |      |        |                |           |
|------------------------------------------|------|--------|----------------|-----------|
|                                          |      |        |                |           |
| Selection Criteria for Posting Documents | /    |        |                |           |
| Run Type                                 | PP   |        |                |           |
| Posting Run Number                       |      | 1058 🕝 | to             | -         |
| Posting Run Name                         |      |        | to             | <b>S</b>  |
| Document Number                          |      |        | to             | \$        |
| Company Code                             |      |        | to             | -         |
| Posting Date                             | 02/0 | /2011  | to             | <b>\$</b> |
| Business Area                            | U120 |        | to             | \$        |
| Functional Area                          |      |        | to             | <b>•</b>  |
| Cost Center                              |      |        | to             | \$        |
| Internal Order                           |      |        | to             | -         |
| GL Account                               |      |        | to             | \$        |
| Fund                                     |      |        | to             | \$        |
| Funds Center                             |      |        | to             | <b>S</b>  |
| Grant Number                             |      |        | to             |           |
| WBS Element                              |      |        | to             | \$        |
| Employee                                 |      |        | to             | -         |
| Sequence Number                          |      |        | to             | -         |
| Symbolic account                         |      |        | to             | \$        |
| Amount                                   |      |        | to             | <b>\$</b> |
| Worker's Comp Code                       |      |        | to             |           |
| Position                                 |      |        | to             | \$        |
| Wage Types                               |      |        |                |           |
| O Wage type application                  |      |        |                |           |
| Wage type                                |      |        | to             | \$        |
|                                          |      | 4      | and the second |           |
| Output Options                           |      |        |                |           |
| Display Variant                          |      |        |                |           |
|                                          |      |        |                |           |
| All Records                              | X    |        |                |           |
| CB_1018                                  |      |        |                |           |

14. The Run St (meaning Run Status) column (the third column from the left in the screen shot below) displays a letter value for each entry, which indicates the age of the payroll result. The indicators' meanings are:

•A: The payroll result was generated by the most recent payroll run.

•P: The payroll result was replaced by a new record during a retroactive accounting run. It becomes the predecessor of the current record.

•O: The payroll result has been replaced by two or more retroactive accounting runs, meaning it is no longer current and is not the predecessor of the current record.

#### **Payroll Analysis Report**

|  | Q |  | 897 |  | 23 | T 🗣 🖪 | III • • | i |
|--|---|--|-----|--|----|-------|---------|---|
|--|---|--|-----|--|----|-------|---------|---|

| - |                                 | _   |     |       |            |     |    |      |           |             |      |           |     |              |     | - |      |   |
|---|---------------------------------|-----|-----|-------|------------|-----|----|------|-----------|-------------|------|-----------|-----|--------------|-----|---|------|---|
| B | Account Number with Text        | Seq | Run | . Emp | Run Number | . A | E  | Sy   | Matchcode | Line number | WT   | Number of | BUn | Amount Crcy  | Exp |   | . Ee | - |
|   | 2010040000 ACCRUED PAYROLL      | 1   | A   | A     | 1058       | FC  |    | NET  |           | 12          | /559 |           |     | 969.90- USD  |     |   |      |   |
|   | 2100000001 RETIRE-SRS EE DED    | 1   | A   | A     | 1058       | FC  |    | MD04 |           | 11          | 3400 |           |     | 89.52- USD   |     |   |      |   |
|   | 2110000002 SRS-EMPLOYER CONTR   | 1   | A   | A     | 1058       | FC  |    | EB10 |           | 5           | 4400 |           | 12  | 180.96- USD  |     |   |      |   |
|   | 2110000007 PRE DEATH-SRS-ER     | 1   | A   | A     | 1058       | FC  |    | EB24 |           | 6           | 4500 |           |     | 2.07- USD    |     |   |      |   |
|   | 2100000007 FED INC TAX WIH EE   | 1   | A   | A     | 1058       | FC  |    | MD01 |           | 8           | 91F1 |           |     | 162.32- USD  |     |   |      |   |
|   | 2100000005 SOC SEC W/H EMPLOYEE | 1   | A   | A     | 1058       | FC  |    | MD03 |           | 10          | 91F3 |           | 1.1 | 57.84- USD   |     |   |      |   |
|   | 2100000005 SOC SEC WIH EMPLOYEE | 1   | A   | A     | 1058       | FC  |    | MD03 |           | 10          | 91F5 |           |     | 19.97- USD   |     |   |      |   |
|   | 2100000008 STATE INC TAX WIH EE | 1   | A   | A     | 1058       | FC  |    | MD02 |           | 9           | 91SC |           |     | 77.64- USD   |     |   |      |   |
|   | 2110000001 SOCIAL SECURITY-ER   | 1   | A   | A     | 1058       | FC  |    | EB49 |           | 7           | 92F4 |           |     | 85.39- USD   |     |   |      |   |
|   | 2110000001 SOCIAL SECURITY-ER   | 1   | A   | A     | 1058       | FC  |    | EB49 |           | 7           | 92F6 | 2         |     | 19.97- USD   |     |   |      |   |
|   | 5130710000 PRE-RET DTH-ST EMP   | 1   | A   | A     | 1058       | C   |    | GP72 |           | 4           | 9R50 | 0         |     | 1.07 USD     |     |   |      |   |
|   | 5130710000 PRE-RET DTH-ST EMP   | 1   | A   | A     | 1058       | C   |    | GP72 |           | 4           | 9R50 |           |     | 1.00 USD     |     |   |      |   |
|   | 5130010000 RET-SRS              | 1   | A   | A     | 1058       | С   |    | GP41 |           | 3           | 9R01 |           | 0   | 93.12 USD    |     |   |      |   |
|   | 5130010000 RET-SRS              | 1   | A   | A     | 1058       | C   |    | GP41 |           | 3           | 9R01 |           |     | 87.84 USD    |     |   |      |   |
|   | 5130310000 SOCIAL SEC-ST EMPLY  | 1   | A   | A     | 1058       | C   |    | GP40 |           | 2           | 9406 |           | 0   | 10.28 USD    |     |   |      |   |
|   | 5130310000 SOCIAL SEC-ST EMPLY  | 1   | A   | A     | 1058       | С   |    | GP40 |           | 2           | 9406 |           |     | 9.69 USD     |     |   |      |   |
|   | 5130310000 SOCIAL SEC-ST EMPLY  | 1   | A   | A     | 1058       | C   |    | GP40 |           | 2           | 9404 |           |     | 43.94 USD    |     |   |      |   |
|   | 5130310000 SOCIAL SEC-ST EMPLY  | 1   | A   | A     | 1058       | C   |    | GP40 |           | 2           | 9404 |           |     | 41.45 USD    |     |   |      |   |
|   | 5010580000 CLASSIFIED POSITIONS | 1   | A   | A     | 1058       | С   | 1C | GP02 |           | 1           | 1110 | 16.00     |     | 708.65 USD   |     |   |      |   |
|   | 5010580000 CLASSIFIED POSITIONS | 1   | A   | A     | 1058       | C   | 1C | GP02 |           | 1           | 1110 |           |     | 668.54 USD   |     |   |      |   |
|   | 2100000008 STATE INC TAX WIH EE | 1   | A . | A     | 1058       | FÇ  |    | MD02 |           | 9           | 91SC |           |     | 72.42- USD   |     |   |      |   |
|   | 2100000005 SOC SEC WIH EMPLOYEE | 1   | A   | A     | 1058       | FC  |    | MD03 |           | 10          | 91F5 |           |     | 18.81- USD   |     |   |      |   |
|   | 2100000005 SOC SEC W/H EMPLOYEE | 1   | A   | A     | 1058       | FC  |    | MD03 |           | 10          | 91F3 |           |     | 54.49- USD   |     |   |      |   |
|   | 2100000007 FED INC TAX W/H EE   | 1   | A   | A     | 1058       | FC  |    | MD01 |           | 8           | 91F1 |           | 1   | 151.13- USD  |     |   |      |   |
|   | 2110000007 PRE DEATH-SRS-ER     | 1   | A   | A     | 1058       | FC  |    | EB24 |           | 6           | 4500 |           |     | 1.95- USD    |     |   |      |   |
|   | 2110000002 SRS-EMPLOYER CONTR   | 1   | A   | A     | 1058       | FC  |    | EB10 |           | 5           | 4400 |           |     | 170.48- USD  |     |   |      |   |
|   | 2100000001 RETIRE-SRS EE DED    | 1   | A   | A     | 1058       | FC  |    | MD04 |           | 11          | 3400 |           |     | 84.33- USD   |     |   |      |   |
|   | 2010040000 ACCRUED PAYROLL      | 1   | A   | A     | 1058       | FC  |    | NET  |           | 12          | /559 |           |     | 916.23- USD  |     |   |      |   |
|   | 5130710000 PRE-RET DTH-ST EMP   | 1   | A   | A     | 1058       | C   |    | GP72 |           | 4           | 9R50 |           |     | 1.95 USD     |     |   |      |   |
|   | 5130010000 RET-SRS              | 1   | A   | A     | 1058       | C   |    | GP41 |           | 3           | 9R01 |           |     | 170.48 USD   |     |   |      |   |
|   | 5130310000 SOCIAL SEC-ST EMPLY  | 1   | A   | A     | 1058       | C   |    | GP40 |           | 2           | 9406 |           |     | 18.81 USD    |     |   |      |   |
|   | 5130310000 SOCIAL SEC-ST EMPLY  | 1   | A   | A     | 1058       | С   |    | GP40 |           | 2           | 9404 |           | 11  | 80.44 USD    |     |   |      |   |
|   | 5010650000 GRANT EMPLOYEES      | 1   | A   | A     | 1058       | C   | 48 | GP02 |           | 13          | 1110 | 67.50     |     | 1,297.41 USD |     |   |      |   |
|   | 2110000001 SOCIAL SECURITY-ER   | 1   | A   | A     | 1058       | FC  |    | EB49 |           | 7           | 92F6 |           |     | 18.81- USD   |     |   |      |   |
|   | 2110000001 SOCIAL SECURITY-ER   | 1   | A   | A     | 1058       | FC  |    | EB49 |           | 7           | 92F4 |           |     | 80.44- USD   |     |   |      |   |
|   | 2110000007 PRE DEATH-SRS-ER     | 1   | A   | A     | 1058       | FC  |    | EB24 |           | 6           | 4500 |           |     | 3.56- USD    |     |   |      |   |
|   | 2100000007 FED INC TAX WIH EE   | 1   | A   | A     | 1058       | FC  |    | MD01 |           | 8           | 91F1 |           |     | 370.71- USD  |     |   |      |   |
|   | 2100000005 SOC SEC W/H EMPLOYEE | 1   | A   | A     | 1058       | FC  |    | MD03 |           | 10          | 91F3 |           |     | 99.55- USD   |     |   |      |   |
|   | 2100000005 SOC SEC WIH EMPLOYEE | 1   | A   | A     | 1058       | FC  |    | MD03 |           | 10          | 91F5 |           |     | 34.37- USD   |     |   |      |   |
|   | 2100000008 STATE INC TAX WIH EE | 1   | A   | A     | 1058       | FC  |    | MD02 |           | 9           | 91SC |           |     | 142.63- USD  |     |   |      |   |
|   | 2110000001 SOCIAL SECURITY-ER   | 1   | A   | A     | 1058       | FC  |    | EB49 |           | 7           | 92F4 |           |     | 146.96- USD  |     | T |      |   |

# 15. To return to the Navigation screen click the Exit button (denoted with a yellow sphere and an upward-pointing arrow) twice.

To exit the program and return to the SAP Easy Access screen, select the Exit the Program option, then click the Continue button.

### **Running the Labor Distribution Report in the Background**

SCEIS users at large agencies, and those seeking a large amount of data through the Labor Distribution Report should run the report in the background. Running the report in the background will make the most efficient use of your computer's system resources and will allow you to continue working while the report runs. Below are instructions for running the Labor Distribution Report in the background.

1. From the top left portion of the Display Payroll Posting Document screen, select the Program drop down menu and click on Execute in Background, as shown in the screen shot below.

| DP                                                                                                    |                                |       |
|----------------------------------------------------------------------------------------------------|--------------------------------|-------|
| Erogram Edit Goto System Hel                                                                                    | P                              |       |
| C Execute F0                                                                                                    | ) I 🖸 🖸 I 🖬 00 06 I 🖏 🖓 🖓 🚺 I  | 2 🖪 👘 |
| Execute and Print Ctrl+P                                                                                        | locument                       |       |
| Execute in Background F9                                                                                        | ocument                        |       |
| G Egit Shift+F3                                                                                                 |                                |       |
| Selection Criteria for Posting Documents                                                                        | 1                              |       |
| Run Type                                                                                                    | 01                             |       |
| Posting Run Number                                                                                              | 10 50                          |       |
| Posting Run Name                                                                                                | 10 9                           |       |
| Document Number                                                                                                 | 10 90                          |       |
| Company Code                                                                                                    | 10 50                          |       |
| Posting Date                                                                                                    | 02/16/2011 10 50               |       |
|                                                                                                    |                                |       |
| Editing Options                                                                                                 |                                |       |
| Archive Selection                                                                                               | 3 asks whether to read archive |       |
| Display Variant                                                                                                 | /EXP_ONLY                      |       |
|                                                                                                    |                                |       |
| Costing Information                                                                                             |                                |       |
| Business Area                                                                                                   | 0120 10 10                     |       |
| Cost Center                                                                                                    |                                |       |
| Fund Center                                                                                                    |                                |       |
| Fund                                                                                                    |                                |       |
| Orest                                                                                                    |                                |       |
| WED Element                                                                                                    |                                |       |
| Of Account                                                                                                    |                                |       |
| Emologia                                                                                                    |                                |       |
| Cubulat                                                                                                    |                                |       |
| in the second second second second second second second second second second second second second second second |                                |       |

2. The Background Print Parameters window will open as shown in the screen shot below. Click on the Properties button to set the correct parameters to run the report.

| Program Edit Go      | to System Help |         |             |           |
|----------------------|----------------|---------|-------------|-----------|
| 0                    | a 4 🗐          | 0.00    | 00120202100 | E E I 😨 🖷 |
| Display Payro        | Il Posting D   | ocument |             |           |
| <b>()</b>            |                |         |             |           |
| C Background Print P | arameters      |         |             | 1         |
| Output Device        | LOCL           |         |             |           |
| Number of copies     | 1              |         |             |           |
| O Print from page    | 0              | Το θ    |             |           |
| Properties X         |                | to      | 9           | 00        |
| Fund Center          |                | 10      |             |           |
| Functional Area      |                | 10      |             | <b>S</b>  |
| Fund                 |                | to      | )           |           |
| Grant                |                | 10      | )           | 9         |
| WBS Element          |                | to      |             | -         |
| GL Account           |                | 10      | )           | -         |
| Employee             |                | 80      |             |           |

3. The Spool Request Attributes window, shown below, will open. Double-click on Print out immediately under the Parameter Value column to change the location of where the report will display.

| Brogram Edit Qoto System Help                                                                                                    |      |
|----------------------------------------------------------------------------------------------------|------|
| 0 1 4 8 C 0 0 L 00 08 2 L 0 18 2 L 0 18 18 19 L 0 18 19 L 0 18 19 |      |
| Display Payroll Posting Document                                                                                                    |      |
|                                                                                                    |      |
| Deckground Print Parameters                                                                                                    |      |
| Output Device LOCL                                                                                                    |      |
| Number of pages OPrint tai Print tom page O To O                                                                                                    | 9999 |
| Overview                                                                                                    |      |
| Parameter name     Parameter Value       C     Conoral Properties       Time of printing     Print out immediately       Format     X_65_00       D     Spont request       D     Cover sheets       D     Output Options                                                                                                    |      |
| Double-Click a Line to Change a Value<br>You can copy up to 10 values to the initial screen<br>To save print parameters as default, choose<br>"Default values"                                                                                                    |      |
| Specifications X                                                                                                    |      |

4. The Other Properties Time of printing box will display. As shown in the screen shot below, from the Time of print drop down menu, select Send to Spooler Only for now. Click the Continue button, which is circled in red in the screen shot below.

| Erogram Edit Qoto Bystem Help                                                                                                    |   |
|----------------------------------------------------------------------------------------------------|---|
| C 348 C 0 0 0 0 0 0 0 0 0 0 0 0 0 0 0 0 0 0                                                                                                    |   |
| Display Payroll Posting Document                                                                                                    |   |
| 08                                                                                                    |   |
| CP Background Print Parameters                                                                                                    |   |
| Output Device LOCL.<br>Number of copies 1<br>Number of pages                                                                                                    |   |
| Prind Bill     Prind Rom page     0     To     0                                                                                                    | • |
| C Speci Request Attributes                                                                                                    |   |
| Parameter name     Parameter Value     Parameter Value     Print of parameter Value     Print of p      |   |
| Cetter Properties "Time of priviling" Terre of prive Band & Bolf Standard Cette for now Priod Colorend Juliary Priod State Cetter Description Description Descript |   |

5. The Background Print Parameters window will re-open. Click the Continue button, which is circled in red in the screen shot below.

|                                                                                                    | oto System | Help     |        |            |      |                                       |
|----------------------------------------------------------------------------------------------------|------------|----------|--------|------------|------|---------------------------------------|
| 0                                                                                                    | 5          | 48100    | 001200 | 08 1 80 10 | 0010 |                                       |
| Display Payr                                                                                            | oll Postir | na Docun | nent   |            |      |                                       |
| Display r ayr                                                                                           | on r o su  | ig bocan | incinc |            |      |                                       |
| <b>2</b>                                                                                                |            |          |        |            |      |                                       |
| 🕒 Background Print P                                                                                    | Parameters |          |        |            |      |                                       |
| Output Device                                                                                           | LOCL       |          |        |            |      | _                                     |
| Number of copies                                                                                        | 1          |          |        |            |      | -                                     |
|                                                                                                    |            |          |        |            |      | 1 1 1 1 1 1 1 1 1 1 1 1 1 1 1 1 1 1 1 |
| Number of pages                                                                                         | 2          |          |        |            |      | 2                                     |
| Print all                                                                                               |            |          |        |            |      | 2                                     |
| O Print from page                                                                                       |            | 0        | To 0   |            |      | 8                                     |
|                                                                                                    |            |          |        |            |      |                                       |
|                                                                                                    |            |          |        |            |      |                                       |
| Properties X<br>Cost Center<br>Fund Center                                                              |            |          |        |            |      |                                       |
| Properties X<br>Cost Center<br>Fund Center<br>FundConal Area                                            |            |          | b<br>b |            |      |                                       |
| Properties X<br>Cost Center<br>Fund Center<br>Fund Senter<br>Fund                                       |            |          |        |            |      |                                       |
| Properties X<br>Cost Center<br>Fund Center<br>Fund Orant                                                | ] 🖬        |          |        |            |      |                                       |
| Properties X<br>Cost Center<br>Fund Center<br>Fund<br>Grant<br>WBS Element                              | ] 🖬        |          |        |            |      |                                       |
| Properties X<br>Cost Center<br>Fund Center<br>Fund Center<br>Fund<br>Orant<br>WBS Element<br>GL Account |            |          |        |            |      |                                       |

6. The Start Time window will open. Click the Immediate button, which is circled in red in the screen shot below.

| Display Payroll Posting Document                               |  |  |  |  |  |  |  |
|----------------------------------------------------------------|--|--|--|--|--|--|--|
|                                                                |  |  |  |  |  |  |  |
| Start Time                                                     |  |  |  |  |  |  |  |
| Immediate Date/Time After job After event At operation mode >> |  |  |  |  |  |  |  |
| Date/Time                                                      |  |  |  |  |  |  |  |
|                                                                |  |  |  |  |  |  |  |
|                                                                |  |  |  |  |  |  |  |
| After job At operation mode                                    |  |  |  |  |  |  |  |
|                                                                |  |  |  |  |  |  |  |
|                                                                |  |  |  |  |  |  |  |
| After event                                                    |  |  |  |  |  |  |  |
|                                                                |  |  |  |  |  |  |  |
| Check 🔲 🗶                                                      |  |  |  |  |  |  |  |

7. The Start Time window should now look like the screen shot below. Click on the Save button, which is circled in red below.

| Display Payroll Posting Document                               |
|----------------------------------------------------------------|
| 00                                                             |
| C? Start Time                                                  |
| Immediate Date/Time After job After event At operation mode >> |
| Date/Time                                                      |
| Immediate start                                                |
| After job Al operation mode                                    |
| After event                                                    |
| Periodic job  Check Period values Restrictions X               |

8. You will be returned to the Display Payroll Posting Document screen. At the bottom, left-hand corner of the screen you should now see the message "Background job was scheduled for program ZRPCIPS00," as shown in the screen shot below. This message lets you know that you have successfully run this job in the background.

| ۵ 🔁                                                                                                    |               |                   |   |               |   |
|----------------------------------------------------------------------------------------------------|---------------|-------------------|---|---------------|---|
| Selection Criteria for Posting Dor                                                                              | cuments       |                   |   |               |   |
| Run Type                                                                                                    | 6 99          |                   |   |               |   |
| Posting Run Number                                                                                              |               | to                |   | \$            |   |
| Posting Run Name                                                                                                |               | to                |   | -             |   |
| Document Number                                                                                                 |               | to                |   | \$            |   |
| Company Code                                                                                                    |               | to                |   | \$            |   |
| Posting Date                                                                                                    | 02/16/2011    | to                |   | \$            |   |
| Editing Options                                                                                                 |               |                   |   |               | 3 |
| Archive Selection                                                                                               | 3 asks whethe | r to read archive |   |               |   |
| Display Variant                                                                                                 | /EXP_ONLY     |                   |   |               |   |
|                                                                                                    |               |                   |   |               |   |
| Costing Information                                                                                             | (111.00)      |                   |   |               |   |
| Business Area                                                                                                   | 0120          | 10                |   |               |   |
| Cost Center                                                                                                    |               | 10                |   |               |   |
| Fund Center                                                                                                    |               | 10                |   |               |   |
| Functional Area                                                                                                 |               | 00                |   |               |   |
| Fund                                                                                                    |               | 00                |   | - <del></del> |   |
| Urant UKDO Florenant                                                                                            |               | 10                |   |               |   |
| OI Account                                                                                                    |               | to to             | _ |               |   |
| Employee                                                                                                    |               | 10                |   | 8             |   |
| and to be a second second second second second second second second second second second second second second s |               |                   |   |               |   |
|                                                                                                    |               |                   |   |               |   |
|                                                                                                    |               |                   |   |               |   |
|                                                                                                    |               |                   |   |               |   |
|                                                                                                    |               |                   |   |               |   |
|                                                                                                    |               |                   |   |               |   |
|                                                                                                    |               |                   |   |               |   |
|                                                                                                    |               |                   |   |               |   |
|                                                                                                    |               |                   |   |               |   |
|                                                                                                    |               |                   |   |               |   |
|                                                                                                    |               |                   |   |               |   |
|                                                                                                    |               |                   |   |               |   |
|                                                                                                    |               |                   |   |               |   |
|                                                                                                    |               |                   |   |               |   |

# Viewing a Report that You Have Run in the Background

1. To access your Labor Distribution Report after you have run it in the background, click on Menu in the toolbar at the top of the screen bar, then select System, and then Own Jobs and from the drop down menu (circled in the screen shot below).

| Create Session                                                                                                    | Menu Edit Eavorites Extras                                                                                                    | System <u>H</u> elp                                                                                                    |       |
|----------------------------------------------------------------------------------------------------|----------------------------------------------------------------------------------------------------|----------------------------------------------------------------------------------------------------|-------|
| End Section                                                                                                    |                                                                                                    | Cr <u>e</u> ate Session                                                                                                    | 0 C C |
| SAP Easy Access       User Profile         Image: Services       Image: Services         Image: Favorites       Image: Services         Image: Services       Image: Services         Image: Services       Image: Services | SAP Easy Access  Favorites  SAP menu  Favorites  SAP menu  Cross-Application Compor  Construction  Accounting  Accounting  Accounting  Accounting  Accounting  Accounting  Accounting  Tools  Construction  Construction  Construction  Construction  Construction  Construction  Construction  Construction  Construction  Construction  Construction  Construction  Construction  Construction  Construction  Construction  Construction  Second  Construction  Construction | End Session<br>User Profile<br>Services<br>Utijities<br>List<br>Services for Object<br>My Objects<br>Own Spool Requests<br>Own Jobs<br>Short Message<br>Status<br>Log off |       |

2. The Job Overview screen, shown below, will display. To access your report, place a check mark in the box next to the appropriate job and then click on the Spool button, which is circled in red in the screen shot below.

| Job Overview                                                               |       |         |              |                      |            |                            |                |              |  |  |  |
|----------------------------------------------------------------------------|-------|---------|--------------|----------------------|------------|----------------------------|----------------|--------------|--|--|--|
| 🛐 🎤 Release 🖾 🗊 😰 Spool 🛃 Job log 💲 Step   🗐 Application servers 🏂 🎛 🍞 🛆 🖓 |       |         |              |                      |            |                            |                |              |  |  |  |
| Job                                                                        | Spoo1 | Job Doc | Job CreatedB | Status               | Start date | Start time                 | Duration(sec.) | Delay (sec.) |  |  |  |
|                                                                            |       |         | LCAPRIO      | Finished             | 03/17/2011 | 10:35:35                   | 1              | 0            |  |  |  |
| ZRPCIPS00<br>ZRPCIPS00<br>ZRPCIPS00                                        | 2     |         |              | Finished<br>Finished | 03/17/2011 | 10:37:32 10:38:39 11:50:12 | 1              | 8            |  |  |  |
| *Sunnary                                                                   |       |         | LUNPATO      | Finitished           | 0371772011 | 11.30.12                   | 3              | 0            |  |  |  |

**Note:** Jobs you have run that contain data will be denoted with a spool symbol in the Spool column, as shown in the screen shot above. The spool symbol is boxed in black above.

3. The Output Controller: List of Spool Request window will display. Place a check mark in the box next the appropriate job and then click on the Display in Maximum Width button, which is circled in red in the screen shot below.

| Output Controller: List of Spool Requests                                           |      |            |       |        |       |                          |  |  |  |  |  |
|-------------------------------------------------------------------------------------|------|------------|-------|--------|-------|--------------------------|--|--|--|--|--|
| 9 2 4 7 2 3 <del>2</del> 4 • • • • 2 <del>2</del> <del>2</del> 8 <del>2</del> • • • |      |            |       |        |       |                          |  |  |  |  |  |
|                                                                                     |      |            |       |        |       |                          |  |  |  |  |  |
| Spool no                                                                            | Type | Date       | Time  | Status | Pages | Title                    |  |  |  |  |  |
| 48                                                                                  | 1    | 03/17/2011 | 10:38 |        | 1     | LISTIS LOCL ZRPCIPS00LCA |  |  |  |  |  |
| 48                                                                                  | 1    | 03/17/2011 | 10:38 | •      | 1     | LISTIS LOCL ZRPCIPS00LCA |  |  |  |  |  |

# 4. The Graphical display of spool request (spool number) in system (client) screen, shown in the screen shot below, will display. You will now be able to see your Labor Distribution Report, which you ran in the background.

| Graphical display of spool request 4861 in system ECQ                                                  |                          |                          |      |        |          |              |          |           |                  |        |           |  |
|----------------------------------------------------------------------------------------------------|--------------------------|--------------------------|------|--------|----------|--------------|----------|-----------|------------------|--------|-----------|--|
| 🛐 🕒 🖴 🗊 🖉   🚱 🔍   🗸   🕨   Settings 🗞 Graphical 🗞 Graphic Without Structure Information 🐼 Raw 🐼 Hex   🗟 |                          |                          |      |        |          |              |          |           |                  |        |           |  |
| 03/17/2011 Posting Document                                                                            |                          |                          |      |        |          |              |          |           |                  |        |           |  |
| This report contains multiple runs/documents:                                                          |                          |                          |      |        |          |              |          |           | N                |        |           |  |
| Warnings Exist for this Document                                                                       |                          |                          |      |        |          |              |          |           |                  |        |           |  |
| Account Number with Text                                                                               | Pstng Date               | Doc. Date                | Year | Period | Туре     | Run Number   | Туре     | Rev. Doc. | Document         | Line   | Line Type |  |
| 5010150000 DIRECTOR                                                                                    | 02/01/2011               | 03/01/2011               |      |        | PY       | 1058         | PP       |           | 633190           | 5      |           |  |
| 5010580000 CLASSIFIED POSITIONS<br>5010580000 CLASSIFIED POSITIONS                                     | 02/01/2011<br>02/01/2011 | 03/01/2011<br>03/17/2011 |      |        | PY<br>PY | 1058         | PP<br>PP |           | 633190<br>666256 | 12     |           |  |
| 5010600000 UNCLASS POSITIONS                                                                           | 02/01/2011               | 03/01/2011               |      |        | PY       | 1058         | PP       |           | 633190           | 4      |           |  |
| 5010650000 GRANT EMPLOYEES                                                                             | 02/01/2011<br>02/01/2011 | 03/01/2011<br>03/17/2011 |      |        | PY       | 1058         | PP<br>PP |           | 633190<br>666256 | 6      |           |  |
| * 5010710000 TEMPORARY POSITIONS                                                                       | 02/01/2011               | 03/01/2011               |      |        | PY       | 1058         | PP       |           | 633190           | 8      |           |  |
| 5010710000 TEMPORARY POSITIONS                                                                         | 02/01/2011               | 03/17/2011               |      |        | PY       | 1142         | PP       |           | 666256           | 1      |           |  |
| 5010730000 OT & SHIFT DIFFERENT                                                                        | 02/01/2011<br>02/01/2011 | 03/01/2011<br>03/17/2011 |      |        | PY<br>PY | 1058<br>1142 | PP<br>PP |           | 633190<br>666256 | 3      |           |  |
| 5010730004 ON-CALL PAY<br>5010730004 ON-CALL PAY                                                       | 02/01/2011<br>02/01/2011 | 03/01/2011<br>03/17/2011 |      |        | PY<br>PY | 1058         | PP<br>PP |           | 633190<br>666256 | 7      |           |  |
| * 5130010000 RET-SRS                                                                                   | 02/01/2011               | 03/01/2011               |      |        | PY       | 1058         | PP       |           | 633190           | 10     |           |  |
| 5130010000 RE1-SKS                                                                                     | 02/01/2011               | 03/17/2011               |      |        | PY       | 1142         | PP       |           | 622100           | 6      |           |  |
| 5130310000 SOCIAL SEC-ST EMPLY                                                                         | 02/01/2011               | 03/17/2011               |      |        | PY       | 1142         | PP       |           | 666256           | 7      |           |  |
| 5130610000 INS HEALTH-ST EMPLY                                                                         | 82/81/2811               | 83/81/2811               |      |        | PY       | 1858         | PP       |           | 633190           | 1      |           |  |
| 5130670000 INS DENTAL- ST EMPLY                                                                        | 82/81/2811               | 83/81/2811               |      |        | PY       | 1058         | PP       |           | 633190           | 2      |           |  |
| 5130710000 PRE-RET DTH-ST EMP                                                                          | 02/01/2011<br>02/01/2011 | 03/01/2011<br>03/17/2011 |      |        | PY<br>PY | 1058<br>1142 | PP<br>PP |           | 633190<br>666256 | 9<br>5 |           |  |